# Gebruikers Handleiding

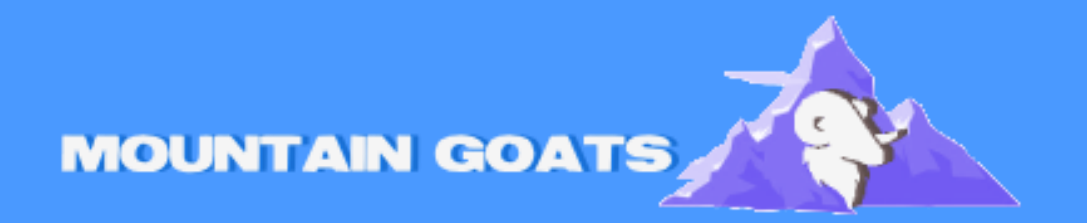

Handleiding: Hoe een eigen discord server aanmaken?

# Hoe maak ik een eigen discord server?

## Stap 1: Download Discord en maak een account aan

- Download Discord
- Ga naar discord.com en download de app voor je computer, telefoon, of gebruik de webversie.
- Maak een account aan
- Registreer met je e-mailadres, een gebruikersnaam en een wachtwoord.
- Bevestig je e-mailadres via de e-mail die Discord je stuurt.

# Stap 2: Start Discord en klik op de plus-knop

- Open Discord en kijk aan de linkerkant van het scherm. Hier zie je een lijst met servers.
- Klik op de grote '+' knop aan de linkerkant. Dit is de knop om een nieuwe server te maken.

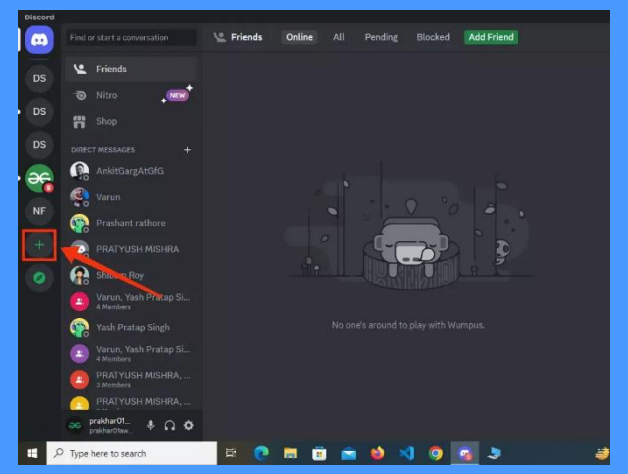

#### Stap 3: Kies 'Maak een server'

- Na het klikken op de plus-knop krijg je twee opties:
- Een server maken (voor een nieuwe server).
- Een server joinen (via een uitnodigingslink).
- Kies de optie 'Een server maken'.

| Create a server<br>Your server is where you and your friends hang out. Make<br>yours and start talking. |     |
|----------------------------------------------------------------------------------------------------|-----|
| Create My Own                                                                                           | >   |
| SART FROM A TEMPLATE                                                                                    |     |
| Caming                                                                                                  | >   |
| 🐞 School Club                                                                                           | >   |
| Study Group                                                                                             | >   |
| Have an invite alread                                                                                   | dy? |
| Join a Server                                                                                           |     |

### Stap 4: Geef je server een naam en upload een serverafbeelding

- Geef je server een naam en upload een serverafbeelding
- Stap 5: Klik op maken
- Klik op maken en je server is klaar
- Als je een nieuwe e-mail maakt en geen handtekening ziet, kun je deze handmatig toevoegen door in de nieuwe e-mail op de knop **Handtekening** (Signature) te klikken en de gewenste handtekening te kiezen.

Met deze stappen heb je succesvol een Discord server aangemaakt.